# Merge - Reschedule Exam

Last Modified on 03/07/2022 12:48 pm EST

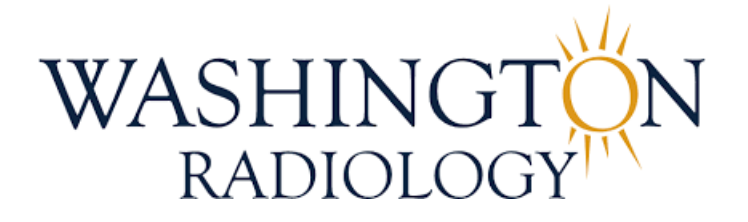

## Merge - Reschedule Exam

The purpose of this document is to provide instructions for rescheduling an exam through the Merge RIS system.

- 1. Search for and select patient in Merge
- 2. Start on the Schedule Tab:

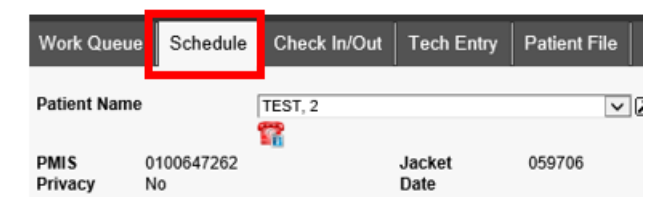

3. Select/highlight the appointment that needs to be rescheduled

NOTE: This can be either a future scheduled appointment OR a recently canceled appointment

| Work Queue      | Schedule       | Check In/Out      | Tech Entry            | Patient File   | Dictation | Transcription | Report Rev |
|-----------------|----------------|-------------------|-----------------------|----------------|-----------|---------------|------------|
| Patient Name    |                | [                 | TEST, 2               |                |           |               | ~2         |
| PMIS<br>Privacy | 0100647<br>No  | 7262              |                       | Jacket<br>Date |           | 059706        |            |
| Address         | 3020 wil       | liams drive, FAIF | FAX, Virginia 22      | 031            |           | 45 vo         |            |
| Email           | andrea.        | kellenberger@wa   | shingtonradiolog      | IV.COM         |           | 45 yu         |            |
| Status          | Date           | Exa               | m                     |                |           | Loc.          |            |
| Cancel          | 07/05/20       | 22.3:00 PM MA     | MMO 3D SCREE          | ENING          |           | 2141K         |            |
| Scheduled       | 03/07/20<br>AM | 22 11:30 MA       | MMO 3D SCREI          | ENING          |           | 2141K         | ^          |
| Cancel          | 02/07/20<br>AM | 22 10:00 CT<br>CO | ABDOMEN AND<br>NTRAST | PELVIS WITH    |           | 2141K         |            |

4. Click RESCHEDULE

| Cancel   | 02/18/2019 2:00 PM XRAY CHEST 2 VIEWS |        |          |             |  |  |  |  |
|----------|---------------------------------------|--------|----------|-------------|--|--|--|--|
| SCHEDULE | RESCHEDULE                            | CHANGE | WAITLIST | CANCEL APPT |  |  |  |  |

5. Reason window will populate - select according to reason provided by caller OR select "Reschedule" if no reason

is provided

NOTE: DO NOT TYPE ANYTHING IN THE FREEFORM BOX ON THIS WINDOW

| Reason       |          |   |
|--------------|----------|---|
| Other Reason |          | ~ |
|              |          |   |
|              |          |   |
|              |          |   |
|              |          |   |
|              | COMPLETE |   |
|              |          |   |

6. Click COMPLETE

## COMPLETE

7. The following information will already be populated based on the original scheduled appointment - only update

if necessary

- Physician
- Location
- Insurances
- Appointment Reason
- Exam Code/Description
- 8. Click FIND to search for a new date and time

#### FIND ADD ORDER CLEAR

9. Patient Information: Questionnaire will display and will already be completed based on the original scheduled appointment, click COMPLETE

NOTE: Not required to reconfirm questionnaire responses when rescheduling a patient

| IS Questionnaire                                                                                        | MAMMOGRAM (ver 22 |
|----------------------------------------------------------------------------------------------------|-------------------|
| * 1. Do you currently have any breast problems?                                                         |                   |
| ○ Yes ◉ No                                                                                              |                   |
| * 2. Do you have implants?                                                                              |                   |
| 🔾 Yes 🖲 No                                                                                              |                   |
| * 3. Do you have a history of breast cancer?                                                            |                   |
| 🔾 Yes 🖲 No                                                                                              |                   |
| * 4. Do you have prior mammo films?                                                                     |                   |
| $\bigcirc$ No $ullet$ Yes at WRA $\bigcirc$ Yes elsewhere see below                                     |                   |
| 5. SCREEN ONLY. IF PRIORS IN AREA . Ak pt to bring name of other facility to apt. We will req images.   |                   |
| 5. SCREEN ONLY. IF PRIORS NOT DONE IN AREA. Ask pt to bring images and arrive 20 min early to digitize. |                   |
| 7. DIAGNOSTIC: All pts should obtain outside images and arrive 20 min early to digitize.                |                   |
| 8. NEW SCREENING MAMMO PATIENT - Were you referred by a WR/Solis Employee?                              |                   |
| ○ Yes ○ No ● NA                                                                                         |                   |
| ). If YES to previous question, remember to add WHO on the Exam Details tab!                            |                   |
|                                                                                                    |                   |
|                                                                                                    |                   |
|                                                                                                    |                   |
|                                                                                                    |                   |
|                                                                                                    |                   |

- 10. The Schedule: Appointment Book window will populate
  - Use the arrows on either side of the date to move forward or backward by one day

◀ 03/07/2022Monday ▶

• Use the calendar icon to jump to a specific date - NOTE: Single arrow on either side of "Today" will move

calendar back or forward by one month, double arrow will move calendar back or forward by one year

|     | 1          |     |       |     |     |     |  |  |  |
|-----|------------|-----|-------|-----|-----|-----|--|--|--|
| 🦲 c | alenda     | \   | Vebp  | . × |     |     |  |  |  |
|     | March 2022 |     |       |     |     |     |  |  |  |
|     |            | « < | Today | > » |     |     |  |  |  |
| Sun | Mon        | Tue | Wed   | Thu | Fri | Sat |  |  |  |
|     |            | 1   | 2     | 3   | 4   | 5   |  |  |  |
| 6   | 7          | 8   | 9     | 10  | 11  | 12  |  |  |  |
| 13  | 14         | 15  | 16    | 17  | 18  | 19  |  |  |  |
| 20  | 21         | 22  | 23    | 24  | 25  | 26  |  |  |  |
| 27  | 28         | 29  | 30    | 31  |     |     |  |  |  |

11. Drag and drop the exam to the requested date and time slot, then click SCHEDULE

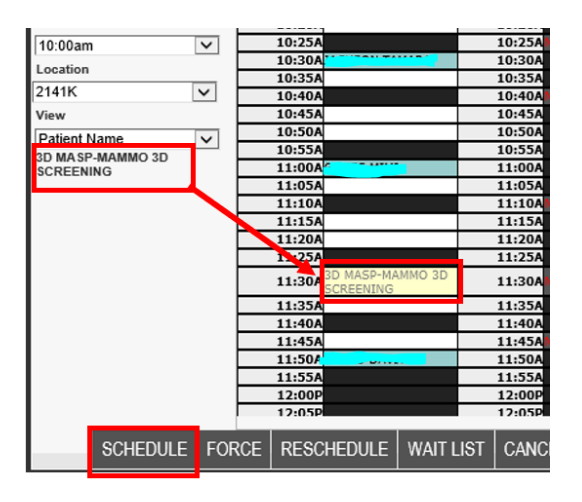

12. The Schedule: Confirmation window will populate

| schedule                                                    | Commation                                                              |                                                    |                      |       |                                                 |           |      |                                                |                   |
|-------------------------------------------------------------|------------------------------------------------------------------------|----------------------------------------------------|----------------------|-------|-------------------------------------------------|-----------|------|------------------------------------------------|-------------------|
| Patient*                                                    | TEST. 2 ×                                                              | Patient Policies                                   | Policy No.           | Rank  | Visit Policies                                  | Auth Reg. | Rank | Physician *                                    | Rank              |
| DOB<br>Jacket:<br>SSN<br>PMIS<br>Home Phone<br>Mobile Phone | 11/29/1976<br>3059706<br>0100647262<br>7032800000<br>7032800000        | CIGNA PPO                                          | 12345678             | 1     | CIGNA PPO                                       | No        | 1    | TEST, MERGE                                    |                   |
| Appointment<br>Date/Time                                    | 03/07/2022 11:30 AM                                                    | Location 2141K                                     | SELECT FLAN DOCUM    |       | Location 2141 K St. NW<br>Notes Washington DC 2 | 0037      |      | ADU DELET                                      |                   |
| Appointment<br>Reason *                                     | Self requested screening                                               | Other Reason                                       |                      |       | Acct No.                                        |           |      | Confirmation Email (Portal)<br>andrea.kellenbe | rger@washingtonra |
| Accident type                                               | V                                                                      | Accident Date                                      |                      |       | Accident State                                  | ~         |      | ASSIGNTEEMLS                                   |                   |
| Exam Co                                                     | de Description                                                         |                                                    |                      |       | Time                                            | Туре      | Dura | ation Resource                                 |                   |
|                                                             |                                                                        |                                                    |                      |       |                                                 |           |      |                                                |                   |
| Reason for<br>Exam                                          | Self requested screening                                               | Other Reason                                       |                      |       | Diagnosis Code Descrip                          | stion     |      |                                                | Rank              |
| Modifier                                                    | Add one                                                                | Body Parts                                         |                      | Z     |                                                 |           |      |                                                |                   |
| Sub Category                                                | None                                                                   | Exam Priority Routine                              |                      | ~     |                                                 |           |      |                                                |                   |
| Exam Warning                                                |                                                                        |                                                    |                      |       | ADD DELETE                                      |           |      |                                                |                   |
| Prep Notes                                                  | NO DEODORANT, POWDER OR LOTION IN<br>FOR YOUR COMFORT, A TWO PIECE OUT | THE BREAST AND UNDERARM ARE<br>FIT IS RECOMMENDED. | A AT THE TIME OF THE | EXAM. |                                                 |           |      |                                                |                   |
| _                                                           |                                                                        | BACK COMP                                          | LETE REPEAT CAN      | CEL   |                                                 | _         |      |                                                | 🗟 P 🌞 \$ 🖨 🖬      |

- 13. Provide appointment confirmation
  - Confirm the new date, time and location of appointment(s) Offer Center address
  - Offer prep instructions
  - Remind patient to bring their photo ID, insurance card(s) and their written order
- 14. Add Notes/Comments by clicking on the Comments icon located in the lower left-hand corner of the screen

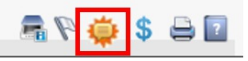

15. The Patient Files: Comments window will populate - Add notes to the Comment Text field and click ADD

| Patient Files: Comments                     |                   |            |                      |                      |
|---------------------------------------------|-------------------|------------|----------------------|----------------------|
| TEST,2                                      |                   |            |                      | 11/29/1976           |
| Date 03/07/2022 Comment Title Comment Text* | Category* Patient | ✓ Internal | Priority *<br>Status | Medium V<br>Active V |
| PT CALLED TO R/S EXAM                       |                   |            |                      | ~                    |
| -                                           |                   |            |                      | ADD CLEAR            |

Confirm notes were added to the bottom portion of the screen and click CLOSE

| From                   |                 | То              |          | Category All | V Priority                                                   | All                 | ~                  |        |
|------------------------|-----------------|-----------------|----------|--------------|--------------------------------------------------------------|---------------------|--------------------|--------|
| Internal All           |                 | ✓ Status        | Active   | ~            |                                                              |                     |                    | SEARCH |
| <u>Date</u>            | <u>Category</u> | <u>Priority</u> | Internal | Title        | Comment Text                                                 |                     | User               | Delete |
| 03/07/2022<br>12:41 PM | Patient         | Medium          | No       |              | PT CALLED TO R/S EXAM                                        | 1                   | Williams Stephanie | Î      |
| 04/01/2021<br>3:26 PM  | Patient         | Medium          | No       |              | PT AWARE OF PREP,<br>RESCHEDULE, BRINING (<br>ID AND INS - T | ORDER,              | Scott Gerri        | Ĩ      |
| 03/30/2021<br>4:23 PM  | Patient         | Medium          | No       |              | CANCEL TEST                                                  |                     | Scott Gerri        | Û      |
| 03/30/2021<br>3:52 PM  | Patient         | Medium          | No       |              | TEST CANCEL                                                  |                     | Scott Gerri        | Û      |
| 03/30/2021<br>3:51 PM  | Patient         | Medium          | No       |              | PT IS AWARE OF PREP, E<br>ORDERS, ID AND INS, NO<br>TAKIN    | Bringing<br>)T      | Scott Gerri        | Û      |
| 02/18/2014<br>3:53 PM  | Patient         | Medium          | Yes      |              | test, test                                                   |                     | MARTIN DOREEN      | Î      |
| 03/07/2022<br>12:10 PM | Visit           | Medium          | No       |              | PT AWARE OF PREP, AD<br>BRING PHOTO ID, INS CA<br>O          | VISED TO<br>ARD AND | Williams Stephanie | Û      |
|                        |                 |                 |          |              |                                                              |                     |                    |        |
|                        |                 |                 |          | CLOSE        |                                                              |                     |                    | ?      |

16. If necessary Add/Remove patient flags by clicking on the Patient Flag icon

a 闷 🤤 💲 🖨 🖬

17. Click COMPLETE to finish scheduling

BACK COMPLETE REPEAT CANCEL

18. The Schedule Tab will display again, with the original appointment canceled and the new appointment

scheduled

| Work Queue                 | Schedule                  | Check In/Out               | Tech Entry       | Patient File   | Dictation | Transcription | Report Revi |
|----------------------------|---------------------------|----------------------------|------------------|----------------|-----------|---------------|-------------|
| Patient Name               |                           |                            | TEST, 2          |                |           |               | ~ 2         |
| PMIS<br>Privacy<br>Address | 0100647<br>No<br>3020 wil | 7262<br>Iliams drive, FAIR | FAX, Virginia 22 | Jacket<br>Date |           | 059706        |             |
| Phone<br>Email             | (703) 28<br>andrea.l      | 0-0000<br>kellenberger@wa  | shingtonradiolog | Age<br>ly.com  |           | 45 yo         |             |
| Status                     | Date                      | Exa                        | m                |                |           | Loc.          |             |
| Cancel                     | 07/05/20                  | 22.3:00 PM MA              | MMO 3D SCREE     | ENING          |           | 2141K         |             |
| Scheduled                  | 03/07/20                  | 22 2:45 PM MA              | MMO 3D SCREE     | ENING          |           | 2141K         | <u>^</u>    |
| Cancel                     | 03/07/20<br>AM            | 22 11:30 MA                | MMO 3D SCREE     | ENING          |           | 2141K         |             |
| Cancel                     | 02/07/20<br>AM            | 22 10:00 CT                | ABDOMEN AND      | PELVIS WITH    |           | 2141K         |             |

### EDITED: 03/07/2022